## 將讀卡閱卷系統成績轉貼至全誼校務行政系統的方法

|                   | soft Inter | met Explorer     |         |                           |                     |     |           |                                          | _ 8          |
|-------------------|------------|------------------|---------|---------------------------|---------------------|-----|-----------|------------------------------------------|--------------|
| 檔案(E) 編輯(E)       | 檢視(⊻)      | 我的最愛( <u>A</u> ) | 工具(1)   | 說明( <u>H</u> )            |                     |     |           |                                          |              |
| 3 上─頁 • 🕤         | - 🖹 💈      | 🏠 🔑 搜尋           | き 📩 我的; | ₩ 🔗 🖉 + 🍃 🖸 + 🖵           | 🕒 😂 🛍 🛓             |     |           |                                          |              |
| 網址(D) 🙋 http://10 | 63.30.203. | . 136/index.htm  |         |                           |                     |     |           |                                          | 💌 🄁 移至       |
| 連結 ど Windows      | ど Window   | ws Media  🙆 🗄    | 自訂連結 🧃  | 🖞 免費的 Hotmail 🛛 🙋 2&mdep= | ど Sign in to Yahoo! |     |           |                                          |              |
|                   | - 🔂 I      | 回首頁 🕌,           | 🗿 專任]   | 區域 🗄 🚮 兼任區域 🏥             | ▶ 登出                |     | 094(1)    | (第15週) 2005年12月6日(二)                     |              |
|                   | 專任區        | ≦域 > 九年成績        | 青管理 >   |                           |                     |     |           | 🧝 😓 🖳 🦨                                  |              |
|                   |            | 平時評量             | ł (     | 定期評量                      | 學期評量                |     | > 七年七班    | E 自然科(自然與生活科技)                           |              |
|                   | 定期一        | 定期二              | 定期三     | 總覽                        | 指標分數產生              | 文字  | 描述產生 🏻 🖁  | 四天 統計 表單                                 |              |
|                   |            |                  |         |                           |                     | 定   | 期評量三      |                                          |              |
|                   | 座號         | 姓名               | 性別      | 指標內容                      |                     | 定期  | 平時        | 文字描述                                     |              |
|                   |            |                  |         |                           |                     | 60% | 平均<br>40% |                                          |              |
|                   | 01         | 楊文成              | 8       |                           | ~                   | 0   | 缺考        |                                          |              |
|                   | 02         | 王彥哲              | 8       |                           | ~                   | 0   | 缺考        |                                          |              |
|                   | 03         | 許毓成              | 2       |                           | ~                   | 0   | 缺考        |                                          |              |
|                   | 04         | 呂明曄              | 8       |                           | ~                   | 0   | 缺考        |                                          |              |
|                   | 05         | 游文斌              | 8       |                           | ~                   | 0   | 缺考        |                                          |              |
|                   | 06         | 張福仁              | 8       |                           | ~                   | 0   | 缺考        |                                          |              |
|                   | 07         | 林嘉勛              | 8       |                           | ~                   | 0   | 缺考        |                                          |              |
|                   | 08         | 沈廷威              | 2       |                           | ~                   | 0   | 缺考        |                                          |              |
|                   | 09         | 黃世鴻              | 8       |                           | ~                   | 0   | 缺考        |                                          |              |
|                   | 10         | 葉秀隆              | 8       |                           | ~                   | 0   | 缺考        |                                          |              |
|                   | 11         | 邱昱惟              | 8       |                           | ~                   | 0   | 缺考        |                                          |              |
|                   | 12         | 魏志宇              | 8       |                           | ~                   | 0   | 缺考        |                                          |              |
|                   | 13         | 林鴻文              | 8       |                           | ~                   | 0   | 缺考        |                                          |              |
|                   | 14         | 陳韋豪              | 8       |                           | ~                   | 0   | 缺考        |                                          |              |
|                   | 15         | 陳家祥              | 8       |                           | ~                   | 0   | 缺考        |                                          |              |
|                   | 16         | 潘彥廷              | 8       |                           | ~                   | 0   | 缺考        |                                          |              |
| 🞒 七年七班<br>自然      | 與生活科       | 技                |         |                           |                     |     |           |                                          |              |
| * 開始 🥌 😘 😜        | ) 🕑 💽      | » 🔞 sk           | ype?    | 😤 public 於  🍖, OMR 214 📗  | 🛃 校務条 🦢 🚺           | 0   | 0         | ) =" • • • • • • • • • • • • • • • • • • | ♡◎ 🕶 上午 11:2 |

1.登入 Web 系統選取要轉入科目並選擇該次的定期評量,按下"匯入"

2.系統出現匯入視窗,請點選"下載定期成績檔案格式",請將下載的檔案存在硬碟中(請牢記存放的路 (烈)

| 🚰 http://163.30.203.136/jd97/easy_affluent 💶 🗖 🗙                                                                                                    |
|----------------------------------------------------------------------------------------------------|
| 匯入視窗                                                                                                    |
| ☆ 選擇匯入型態: ⊙ 定期成績                                                                                                    |
| ○ 文字描述                                                                                                    |
| ☆ 選擇匯入科目: 自然                                                                                                    |
| ☆選擇檔案匯入: 瀏覽                                                                                                    |
| <ul> <li>説明</li> <li>1.下載定期成績或工字描述檔案格式</li> <li>2.請注意! 匯入時循確定您的檔案是由本<br/>檔案格式下載另存成CSV檔所建立的。</li> <li>3.請不要随意更改檔案格式內的欄位順序<br/>,以免造成資料的不正確性。</li> <li>4. 建議文字描述輸入如有逗點符號請以全<br/>型輸入,謝謝。</li> </ul> |
| 確定「關閉」                                                                                                    |
|                                                                                                    |
| 🔄 完成 💦 👘 👘 🛃 🧶 網際網路                                                                                                    |

## 3.請至硬碟中將剛下載的檔案開啟

| 🛿 Microsoft Excel - 20051206111237.xls |            |           |           |                        |              |          |                |           |                  |         |             |         |          | _ 8 ×      |
|----------------------------------------|------------|-----------|-----------|------------------------|--------------|----------|----------------|-----------|------------------|---------|-------------|---------|----------|------------|
| :2                                     | 檔案(E) 編輯   | 閳Œ) 檢視(∖  | り插入の      | 格式(0) エ                | 具(I) 資料(I    | 〕) 視窗(₩) | 說明( <u>H</u> ) |           |                  |         | 輸入需         | 需要解答的問題 | -        | _ 8 ×      |
| 1                                      | 💕 🖬 💪 i    | a   🛃 🗳   | I 🍣 🛍 I 🐰 | l 🗈 🖹 • 🛛              | 🍼   🎝 🗕 (°   | - 😫 Σ    | - Ž V Ž V I    | 🎍 📣 100%  | - 🕜 📮            |         |             |         |          |            |
| 新細                                     | 明體         | - 12      | · B.      | <i>Ι</i> <u>υ</u>  ≣ Ξ | = = <u>-</u> | \$ % ,   | .00 .00 i∰     | 🛊   🔛 - 🗸 | 🦄 - <u>A</u> - 📮 |         |             |         |          |            |
|                                        | C3         | -         | fx        |                        |              |          |                |           | _                |         |             |         |          |            |
|                                        | А          | В         | С         | D                      | E            | F        | G              | Н         | Ι                | J       | K           | L       | М        | <b>▲</b> 1 |
| 1                                      | 七年七班       | 自然定期評     | 量三        |                        |              |          |                |           |                  |         |             |         |          |            |
| 2                                      | 座號         | 姓名        | 定期        | 平時                     |              |          |                |           |                  |         |             |         |          |            |
| 3                                      | 1          | 楊文成       |           | <u> </u>               |              |          |                |           |                  |         |             |         |          |            |
| 4                                      | 2          | 王彦哲       |           |                        |              |          |                |           |                  |         |             |         |          |            |
| 5                                      | 3          | 許毓成       |           |                        |              |          |                |           |                  |         |             |         |          |            |
| 6                                      | 4          | 呂明曄       |           |                        |              |          |                |           |                  |         |             |         |          |            |
| 7                                      | 5          | 游文斌       |           |                        |              |          |                |           |                  |         |             |         |          |            |
| 8                                      | 6          | 張福仁       |           |                        |              |          |                |           |                  |         |             |         |          |            |
| 9                                      | 7          | 林嘉勛       |           |                        |              |          |                |           |                  |         |             |         |          |            |
| 10                                     | 8          | 沈廷威       |           |                        |              |          |                |           |                  |         |             |         |          |            |
| 11                                     | 9          | 黃世鴻       |           |                        |              |          |                |           |                  |         |             |         |          |            |
| 12                                     | 10         | 葉秀隆       |           |                        |              |          |                |           |                  |         |             |         |          |            |
| 13                                     | 11         | 邱昱惟       |           |                        |              |          |                |           |                  |         |             |         |          |            |
| 14                                     | 12         | 魏志宇       |           |                        |              |          |                |           |                  |         |             |         |          |            |
| 15                                     | 13         | 林鴻文       |           |                        |              |          |                |           |                  |         |             |         |          |            |
| 16                                     | 14         | 陳韋豪       |           |                        |              |          |                |           |                  |         |             |         |          |            |
| 17                                     | 15         | 陳家祥       |           |                        |              |          |                |           |                  |         |             |         |          |            |
| 18                                     | 16         | 潘彦廷       |           |                        |              |          |                |           |                  |         |             |         |          |            |
| 19                                     | 17         | 楊雅雯       |           |                        |              |          |                |           |                  |         |             |         |          |            |
| 20                                     | 18         | 鍾明君       |           |                        |              |          |                |           |                  |         |             |         |          |            |
| 21                                     | 19         | 王拓堯       |           |                        |              |          |                |           |                  |         |             |         |          |            |
| 22                                     | 20         | 簡鈺嬪       |           |                        |              |          |                |           |                  |         |             |         |          |            |
| 23                                     | 21         | 林美惠       |           |                        |              |          |                |           |                  |         |             |         |          |            |
| 24                                     | 22         | 劉明瑜       |           |                        |              |          |                |           |                  |         |             |         |          |            |
| 25                                     | 24         | 林采慧       |           |                        |              |          |                |           |                  |         |             |         |          |            |
| 14                                     | ► N\200312 | 06111237/ |           | 1                      |              |          | 1              |           | •                |         |             |         |          | ÞĽ         |
| 就緒                                     |            |           |           |                        |              |          |                |           |                  |         |             |         |          |            |
| <b>律</b> 開                             | 始 🥭 🗐 🤅    | 😜 🦁 🚱     | » 🔇 Sk.   | 😪 pu                   | 📩 ом 🤞       | 的校 📃     | 文 💌 M          | lic 譻 碧   | I 🗈 🖉            | : 🔍 🎯 🕬 | <b>≸</b> ‰⊗ | D 🙋 🔍 🏂 | ́р́®₽) ⊥ | 午 11:25    |

## 4. 開啟讀卡產生的 Excel 檔案,並將成績貼至剛下載的檔案中(可填入欲上傳的平時成績)

| : 授支                                | /四) 永戸市                                      | eren -       | 検知の             | t/l         | 51 m 1   | タボル    | い プロ     | (T) Seeks | സ       | 祖空(1)(1)      | 治明(四)               |            |                       |       |           |           | 輸入売車級の               | 次的問題         |          |
|-------------------------------------|----------------------------------------------|--------------|-----------------|-------------|----------|--------|----------|-----------|---------|---------------|---------------------|------------|-----------------------|-------|-----------|-----------|----------------------|--------------|----------|
| 100.71                              | (L) 7884                                     | a(E) -       | 100.170 (**)    | 111         | 4/\(U) 1 | R T    |          | ц) для    | @ ·     | 176 823 (177) |                     | 1 1 40-    | <b>a</b> 100 <i>4</i> |       |           |           | 989/ Nrths 24, 194-1 |              |          |
| : 🖬 (                               | 🎽 🖬 L                                        | 2 🖅          |                 | 2   3       | 🏹 🛃      | 8 ₫    | ∎ IIL -  | I 🗸 🖓 -   | • (Ci   | -   😫 🛛       | E <del>-</del> Ż↓ Å | 1   🛄      | 45 100%               | • 🕜 💂 |           |           |                      |              |          |
| 細明                                  | ◎細明體 🔹 🔹 🖪 🖪 🖌 🖳 🗧 冨 🔄 💲 % , 🎎 🕸 🐺 🖶 - 🌺 - 💂 |              |                 |             |          |        |          |           |         |               |                     |            |                       |       |           |           |                      |              |          |
|                                     | C35 • A                                      |              |                 |             |          |        |          |           |         |               |                     |            |                       |       |           |           |                      |              |          |
| 成绩2004072010501601.xls 型 707-3Z.csv |                                              |              |                 |             |          |        |          |           |         |               |                     |            |                       |       |           |           |                      |              | -OX      |
|                                     | D                                            | Е            | F               | G           | Н        |        | J        | K         |         | L             | h                   |            | A                     | В     | С         | D         | E                    | F            |          |
| 1                                   | 07201050                                     | 1601]        |                 |             |          |        |          |           |         |               |                     | 1          | 七年十班                  | 自然定期  | 評量三       |           |                      |              |          |
|                                     |                                              |              |                 |             |          |        |          |           |         |               |                     | 2          | 座號                    | 姓名    | 定期        | 平時        |                      |              |          |
|                                     |                                              |              |                 |             |          |        |          |           |         |               |                     | 3          | 1                     | 楊文成   | 72.1      |           |                      |              |          |
| 2                                   |                                              | 矛IED F       | 日期              |             | 2004/7/  | 21     |          |           |         |               |                     | 4          | 2                     | 王彦哲   | 71.0      |           |                      |              |          |
|                                     | (Q:E                                         | 1000         |                 | 研究功         | 11 AL 1  | 81     |          |           |         |               |                     | 5          | 3                     | 許毓成   | 70.0      |           |                      |              |          |
| 4                                   | 72.0                                         | 0.0          | 72.0            | 15          | 29 0     | 5      |          |           |         |               |                     | 6          | 4                     | 呂明曄   | 70.5      |           |                      |              |          |
| 6                                   | 71.0                                         | 0.0          | 71.0            | 16          | 31 0     | 5      |          |           |         |               |                     | 7          | 5                     | 游文斌   | 63.0      |           |                      |              |          |
| 7                                   | 70.0                                         | 0.0          | 70.0            | 23          | 45 0     | 5      |          |           |         |               |                     | 8          | 6                     | 張福仁   | 70.5      |           |                      |              |          |
| 8                                   | 70.5                                         | 0.           | 70.5            | 19          | 37 0     | 5      |          |           |         |               |                     | 9          | 7                     | 林嘉勛   | 54.5      |           |                      |              |          |
| 9                                   | 63.0                                         | 0.0          | 63.0            | 33          | 65 0     | 5      |          |           |         |               |                     | 10         | 6                     | 沈廷威   | 68.0      |           |                      |              |          |
| 11 11                               | 54.5                                         | 00           | 54.5            | 41          | 81 0     | ,<br>s |          |           |         |               |                     | 11         | 9                     | 責世鴻   | 71.0      |           |                      |              |          |
| 12                                  | 68.0                                         | 0 0          | 68.0            | 28          | 55 0     | 5      |          |           |         |               |                     | 12         | п                     | 「葉杏」峰 | 70.5      |           |                      |              |          |
| 13                                  | 71.0                                         | 00           | 71.0            | 6           | 31 0     | 5      |          |           |         |               |                     | 13         | 11                    | 邱昱惟   | 73.0      |           |                      |              |          |
| 14                                  | 70.5                                         | 0.0          | 70.5            | 9           | 37 0     | 5      |          |           |         |               |                     | 14         | 12                    | 魏志宇   | 79.0      |           |                      |              |          |
| 15                                  | 73.0                                         | 0.0          | 73.0            | 2           | 13 0     | 5      |          |           |         |               |                     | 15         | 13                    | 林鴻文   | 70.5      |           |                      |              |          |
| 17                                  | 70.5                                         | 0.0          | 70.5            | 9           | 37 0     | 5      |          |           |         |               |                     | 16         | 14                    | 陳韋豪   | 84.5      |           |                      |              |          |
| 18                                  | 84.5                                         | 0.0          | 84.5            | 2           | 3 0      | 5      |          |           |         |               |                     | 17         | 15                    | 陳家祥   | 67.5      |           |                      |              |          |
| 19                                  | 67.5                                         | <b>c</b> .o  | 67.5            | 0           | 59 0     | 5      |          |           |         |               |                     | 18         | 16                    | 潘彦廷   | 65.0      |           |                      |              |          |
| 20                                  | 65.0                                         | 0.0          | 65.0            | 2           | 63 0     | 5      |          |           |         |               |                     | 19         | 17                    | 楊雅零   | 61.5      |           |                      |              |          |
| 22                                  | 70.0                                         | 00           | 70.0            | 23          | 45 0     | 5<br>5 |          |           |         |               |                     | 20         | 18                    | 鍾明君   | 70.0      |           |                      |              |          |
| 23                                  | 87.0                                         | 00           | 87.0            | 1           | 1 0      | 5      |          |           |         |               |                     | 21         | 19                    | 王拓堯   | 87.0      |           |                      |              |          |
| 24                                  | 71.0                                         | 0.0          | 71.0            | 16          | 31 0     | 5      |          |           |         |               |                     | 22         | 20                    | ) 簡紙婿 | 71.0      |           |                      |              |          |
| 25                                  | 56.5                                         | 0.           | 56.5            | 40          | 79 0     | 5      |          |           |         |               |                     | 23         | 21                    | 林美惠   | 56.5      |           |                      |              |          |
| 20                                  | 13.0                                         | 0.0          | 13.0            | 13          | 25 0     | 5      |          |           |         |               | _                   | 24         | 22                    | 劉明瑜   | 73.0      |           |                      |              |          |
|                                     | ► ► ► Sh                                     | ætl 👗        | 12.3<br>heet2 / | 42<br>Sheet | 37       |        |          |           |         |               |                     |            | ► N 707-32            | Z/    |           | 1         | 1                    |              | F        |
| 计维                                  |                                              |              |                 |             | _        |        |          |           |         |               |                     |            |                       |       |           |           |                      |              |          |
| -1/1/178<br>                        | ه 🔊 اه                                       | <b>à</b> (0) |                 |             | » 🗛      |        |          | . L 🖓 1   | ux I ma | ها خ          | h   [570 -          | Dath -     | el s-l @              | 8     |           |           | <b>100 00 00 0</b>   | - <b>A B</b> | レケ イイ・20 |
| 二 開発                                | <u>n</u> 🥪 🕻                                 |              | 99              |             | 6        | ··· [  | <u> </u> | .0.1 🥙 1  |         |               | ] 웹 7.              | · <u> </u> | ×_ 🥯 🥙                | -     | U 🔊 🕲 🖉 📲 | ×1090 🐨 🛛 | <b>166</b> 67        | ∕\$\$¶ -     | 上十 11:39 |

| ・・・・・・・・・・・・・・・・・・・・・・・・・・・・・                                                                                                    | 또 Mix<br>: 전) : | crosoft Exce<br>檔案匠 編 | I-707-3Z.cs<br>諿(匠) 檢視( | ン・ノ <u>スニ</u> ムス<br>W) 插入(1) | <u><br/>本<br/>大<br/>、<br/>、<br/>、<br/>、<br/>、<br/>、<br/>、<br/>、<br/>、<br/>、<br/>、<br/>、<br/>、<br/></u> | 「J[1田:<br>I) 資料(  | 지국 」 ^<br>D) 視窗 | レノ<br>5(W)     | JIJ //yI<br>説明(出)                       | 1001         |                                            | ±./251+ | <b>- 加り ・ C に</b><br>輸入器 | , <b>、</b><br>需要解答的問題 | 8     | <u>-8×</u> |
|----------------------------------------------------------------------------------------------------|-----------------|-----------------------|-------------------------|------------------------------|----------------------------------------------------------------------------------------------------|-------------------|-----------------|----------------|-----------------------------------------|--------------|--------------------------------------------|---------|--------------------------|-----------------------|-------|------------|
| 新田田園       12       12       12       12       12       12       12       12       12       12       12       12       12       12       12       12       12       12       12       12       12       12       12       12       12       12       13       14       12       14       12       14       12       14       14       14       14       14       14       14       14       14       14       14       14       14       14       14       14       14       14       14       14       14       14       14       14       14       14       14       14       14       14       14       14       14       14       14       15       13       14       16       14       16       14       16       14       16       14       16       16       16       16       16       16       16       16       16       16       16       16       16       16       16       17       16       17       16       17       16       17       16       17       16       17       16       17       16       17       16       16                                                                                                    |                 | -<br>                 |                         |                              | -<br>                                                                                                  | 1 - C             | +               | Σ.             |                                         | 1 43 1009    | 5 <b>- 0</b>                               |         |                          |                       |       |            |
| F18       本         A       B       C       D       E       F       G       H       I       J       K       L       M       I         1       1       1       1       1       1       1       1       1       1       1       1       1       1       1       1       1       1       1       1       1       1       1       1       1       1       1       1       1       1       1       1       1       1       1       1       1       1       1       1       1       1       1       1       1       1       1       1       1       1       1       1       1       1       1       1       1       1       1       1       1       1       1       1       1       1       1       1       1       1       1       1       1       1       1       1       1       1       1       1       1       1       1       1       1       1       1       1       1       1       1       1       1       1       1       1       1       1       1       1       1<                                                                                                    | 新細              | 明體                    | - 1                     | 2 - <b>B</b>                 |                                                                                                    | = =               | \$ %            | , *            | 8 .08   <b>₹</b> ≣ 1                    |              | 3 - A -                                    |         |                          |                       |       |            |
| A         B         C         D         E         F         G         H         I         J         K         L         M         I           1         七年七班自然定期評量三           2         運路         姓名         定期         平時         3         1         相気文成         72.9         98          4         2         正惑哲         71.0         98          5         3         計構成成         72.9         98          98          5         3         計構成式         72.9         98           98          5         3         計構成式         72.9         98           5         3         計構成式         72.9         98           5          5         3         5         5         5         5         5         5         5         5         5         5         5         5         5         5         5         5         5         5         5         5         5         5         5         5         5         5         5         5         5         5         5         5         5         5                                                                                                    |                 | F18                   | -                       | fx                           |                                                                                                    |                   |                 |                |                                         |              |                                            |         |                          |                       |       |            |
| 1       七年七坊自然定期評量三       平時       1       1       1       1       1       1       1       1       1       1       1       1       1       1       1       1       1       1       1       1       1       1       1       1       1       1       1       1       1       1       1       1       1       1       1       1       1       1       1       1       1       1       1       1       1       1       1       1       1       1       1       1       1       1       1       1       1       1       1       1       1       1       1       1       1       1       1       1       1       1       1       1       1       1       1       1       1       1       1       1       1       1       1       1       1       1       1       1       1       1       1       1       1       1       1       1       1       1       1       1       1       1       1       1       1       1       1       1       1       1       1       1       1       1       1                                                                                                    |                 | A                     | В                       | C                            | D                                                                                                    | E                 | F               |                | G                                       | Н            | I                                          | Ι       | K                        | L                     | м     | 1          |
| 2       座勝       姓名       定期       平時         3       1       楊文成       72.0       96         4       2       王豪哲       71.0       96         5       3 許能成、       70.0       96         6       4       日明暉       70.5       第次第、63.0       98         7       5       第次第、63.0       98       ● ● ● ● ● ● ● ● ● ● ● ● ● ● ● ● ● ● ●                                                                                                    | 1               | 十年十班                  | 自然定期調                   | ₩₩₩                          |                                                                                                    |                   |                 |                |                                         |              |                                            |         |                          |                       |       |            |
| 3       1       楊文成       72.0       98         4       2       王彦哲       71.0       98         5       3       許敏成       70.0       98         6       4       呂明曄       70.5       98         7       5       沙文斌       62.0       98         8       6       張福仁       70.5       98         10       8       次廷成       64.0       98         11       9       万世鴻       71.0       98         12       10       葉秀隆       70.5       98         13       11       印思惟       73.0       98         14       12       現志学       79.0       98         15       13       林鴻文       70.5       98         16       14       採業業       61.5       98         19       17       8種野菜       61.5       98         19       17       8種野菜       98       1         19       17       8種野菜       61.5       98         12       10       葉素檜菜       98       1       1         10       17       8種野菜       61.5       98       1       <                                                                                                    | 2               | <b>座</b> 號            | 姓名                      | 定期                           | 平時                                                                                                    |                   |                 |                |                                         |              |                                            |         |                          |                       |       |            |
| 4       2<正彦哲                                                                                                    | 3               | 1                     | 楊文成                     | 72.0                         | 98                                                                                                    |                   |                 |                |                                         |              |                                            |         |                          |                       |       |            |
| 5       3       許納成       10.0       98         6       4       日明曄       10.5       98         7       5       游文斌       63.0       98         8       6       張福仁       10.5       98         9       7       芥菜飯       98       10.5       98         10       8       7.1.0       98       10.5       98         11       9       責性鴻       71.0       98       10.5       99.7         11       9       責性鴻       71.0       98       10.5       99.7       7.5       95.7       97.9       10.7.3.csv         12       10       第方路       70.5       98       10.7.5       98.7       10.7.5       10.7.5       10.7.5       10.7.5       10.7.5       10.7.5       10.7.5       10.7.5       10.7.5       10.7.5       10.7.5       10.7.5       10.7.5       10.7.5       10.7.5       10.7.5       10.7.5       10.7.5       10.7.5       10.7.5       10.7.5       10.7.5       10.7.5       10.7.5       10.7.5       10.7.5       10.7.5       10.7.5       10.7.5       10.7.5       10.7.5       10.7.5       10.7.5       10.7.5       10.7.5       10.7.5                                                                                                    | 4               | 2                     | 王彦哲                     | 71.0                         | 98                                                                                                    | 見方新               | :#              |                |                                         |              |                                            |         |                          |                       | 21 21 |            |
| 6       4       日明年       70.5       98         7       5       游文斌       63.0       98         8       6       張福仁       70.5       98         9       7       林嘉勧       54.5       98         10       8       次廷成       68.0       98         11       9       万世湾       70.5       98         12       10       葉秀隆       70.5       98         13       11       印思住       70.5       98         14       12       魏志宇       79.0       98         15       13       林鴻文       70.5       98         16       14       陳電蒙       84.5       98         17       15       丁家球祥       67.5       98         18       16       潘嘉廷       65.0       98         19       17       楊雅雯延       87.0       98         20       18       道明君       70.0       98         19       17       福雅雯延       61.5       98         10       17       福雅雯延       61.5       98         21       19       王括書       87.0       98       10.0       10                                                                                                    | 5               | 3                     | 許鰤成                     | 70.0                         | 98                                                                                                    | (地方               | 位里心。            | 1              | - and the the laser                     | w/2002 /www. | w2000 23 5                                 |         | V 68 65                  | プロの                   |       | _          |
| 7       5) 游文斌       63.0       98         8       6) 張福仁       70.5       98         9       7<林嘉勛                                                                                                    | 6               | 4                     | 呂明曄                     | 70.5                         | 98                                                                                                    | iad1 <del>1</del> | waw.            | 4              | public n; serv                          | 512002 (SEIV | © Davage 1                                 |         |                          | 工具旧▼                  |       |            |
| 8       6       張福仁       70.5       98       新品道的文件       GCOP       GCOP       Generative Constraints       TOT-32.csv         9       7       林嘉勛       54.5       98       GCOP       Generative Constraints       TOT-32.csv       TOT-32.csv         10       8       次注起成       68.0       98       GCOP       Generative Constraints       TOT-32.csv       TOT-32.csv         11       9       黄世鴻       71.0       98       Generative Constraints       Tot-32.csv       DownloadDirector       DownloadDirector                                                                                                    | 7               | 5                     | 游文斌                     | 63.0                         | 98                                                                                                    |                   | 3               | Bh             | SP.NEI 电于图<br>ooknos                    | ETAS (VEVS)  | Recommend     Reswrite                     |         | 207-3A.CS                | ,                     |       |            |
| 9 7 林嘉勧 94.5 98<br>10 8 沈廷成 68.0 98<br>11 9 黃世鴻 71.0 98<br>13 11 印思惟 73.0 98<br>14 12 魏志宇 79.0 98<br>15 13 林鴻文 70.5 98<br>16 14 陳韋豪 84.5 98<br>17 15 陳家祥 67.5 98<br>18 16 潘彦廷 65.0 98<br>19 17 楊稚愛 61.5 98<br>20 18 鐘明君 70.0 98<br>21 19 王拓堯 87.0 98<br>22 20 簡鈺嬪 71.0 98<br>23 21 林美惠 56.5 98<br>24 22 劉明瑜 73.0 98<br>23 21 林美惠 56.5 98<br>24 22 劉明瑜 73.0 98<br>25 24 林采基 52.5 98<br>26 小 N 2723 世紀 21 10 11 10 11 1 | 8               | 6                     | 張福仁                     | 70.5                         | 98                                                                                                    | 我最近               | 的文件             | 60             | OOP                                     |              | i songdata                                 |         | 107-3C.cs                | /                     |       |            |
| 10       8 次廷成       68.0       98         11       9 黃世鴻       71.0       98         12       10       葉秀隆       70.5       98         13       11       邱昱惟       72.0       98         14       12       魏志宇       79.0       98         15       13       林鴻文       70.5       98         16       14       陳室豪       64.5       98         17       15       陳家祥       67.5       98         18       16       潘彦廷       65.0       98         20       18       寶明君       70.0       98         21       19       王拓堯       67.0       98         22       20       簡託館       71.0       98         23       21       林美惠       56.5       98         24       22       劉明瑜       72.0       98       123.5         23       21       林美惠       56.5       98       14       10       10         24       22       劉明瑜       72.0       98       14       14       14       16         24       22       劉明瑜       73.0       98       14                                                                                                    | 9               | 7                     | 林嘉勛                     | 54.5                         | 98                                                                                                    |                   |                 | D              | ownloadDirect                           | or           | C songdb                                   |         | 107-3Z.cs                | e e                   |       |            |
| 11       9 黄世鴻       71.0       98         12       10 葉秀隆       70.5       98         13       11 邱昱惟       73.0       98         14       12 魏志字       79.0       98         15       13 林鴻文       70.5       98         16       14 陳韋豪       84.5       98         17       15 陳家祥       67.5       98         18       16 潘彦廷       65.0       98         19       17 福雅雲       61.5       98         20       18 鍾明君       70.0       98         21       19 王拓堯       87.0       98         22       20 簡舒鈺嬪       71.0       98         23       21 林美惠       56.5       98         24       22 劉明瑜       73.0       98         25       24 林采美惠       52.5       98         24       22 劉明瑜       73.0       98         25       24 林采美惠       52.5       98         26       24 林采美惠       52.5       98         25       24 林采美惠       52.5       98         25       24 林采美惠       52.5       98         26       27.5 萨的日台       51.0       00 </td <td>10</td> <td>8</td> <td>沈廷威</td> <td>68.0</td> <td>98</td> <td>1</td> <td>3</td> <td>P</td> <td>SLite2.07.45</td> <td></td> <td>Spy_Sweeper</td> <td></td> <td></td> <td></td> <td></td> <td></td>                                                                                                    | 10              | 8                     | 沈廷威                     | 68.0                         | 98                                                                                                    | 1                 | 3               | P              | SLite2.07.45                            |              | Spy_Sweeper                                |         |                          |                       |       |            |
| 12     10     葉秀隆     10.5     98       13     11     師昱惟     17.0     98       14     12     魏志宇     19.0     98       15     13     林鴻文     10.5     98       16     14     陳韋蒙     64.5     98       17     15     陳家祥     67.5     98       18     16     潘彥廷     65.0     98       19     17     楊稚雯     61.5     98       20     18     鍾明君     10.0     98       21     19     王拓堯     87.0     98       22     20     簡銛館     11.0     98       23     21     林美惠     56.5     98       24     22     劉明瑜     73.0     98       25     24     林采慧     52.5     98       25     24     47.2%     81.0     08       25     24     47.2%     81.0     08                                                                                                    | 11              | q                     | - 苦田·追                  | 71.0                         | 98                                                                                                    | -<br>             | 面               | E.             | ttoDown                                 |              | TrendUpd331                                | 1       |                          |                       |       |            |
| 13     11     印昱惟     73.0     98       14     12     魏氏字     79.0     98       15     13     林鴻文     70.5     98       16     14     陳韋蒙     84.5     98       17     15     陳家祥     67.5     98       18     16     潘彦廷     65.0     98       19     17     楊稚雯     61.5     98       20     18     鍾明君     70.0     98       21     19     王拓堯     87.0     98       22     20     簡新鐘帽     71.0     98       23     21     林美惠     56.5     98       24     22     劉明瑜     73.0     98       25     24     林采慧     52.5     98       25     24     47.2%     81.0     08                                                                                                    | 12              | 10                    | 草香隆                     | 70.5                         | 98                                                                                                    |                   |                 | air            | yuan2005080                             | 7            | VBFTP                                      | 20      |                          |                       |       |            |
| 14     12     魏志宇     19.0     98       14     12     魏志宇     19.0     98       15     13     林鴻文     70.5     98       16     14     陳韋豪     84.5     98       17     15     陳家祥     67.5     98       18     16     潘彦廷     65.0     98       19     17     楊稚雯     61.5     98       19     17     楊稚雯     61.5     98       20     18     鍾明君     70.0     98       21     19     王括君義     87.0     98       22     20     簡鈺嬪     71.0     98       23     21     林美惠     56.5     98       24     22     30明瑜     73.0     98       25     24     林采慧     52.5     98       24     22     30     31.0     08       25     24     4     32.0     08                                                                                                    | 13              | 11                    | 印息惟                     | 73.0                         | 98                                                                                                    | F                 |                 | in             | iyuanok                                 |              | 🚞 vbzip                                    |         |                          |                       |       | _          |
| 15     13     林鴻文     10.5     98       16     14     陳韋豪     84.5     98       17     15     陳家祥     67.5     98       18     16     潘彦廷     65.0     98       19     17     楊稚雯     61.5     98       19     17     楊稚雯     61.5     98       19     17     福葉君籍     70.0     98       20     18     鍾明君     70.0     98       21     19     王拓堯     87.0     98       22     20     簡鈺嬪     71.0     98       23     21     林美惠     56.5     98       24     22     30明瑜     73.0     98       25     24     林采慧     52.3     98       25     24     林采慧     52.3     98       25     24     47.2     81.0     08                                                                                                    | 14              | 12                    | 魏志宇                     | 79.0                         | 98                                                                                                    | 我的                | 这件              |                | liniPop3<br>Iorton 2k6 Litile           |              | <ul> <li>zipunzip</li> <li>注音符號</li> </ul> |         |                          |                       |       |            |
| 10     14     陳韋豪     84.5     98       17     15     陳家祥     67.5     98       18     16     潘彥廷     65.0     98       19     17     楊稚雯     61.5     98       19     17     楊稚雯     61.5     98       20     18     鍾明君     70.0     98       21     19     王拓堯     87.0     98       22     20     簡鈺嬪     71.0     98       23     21     林美惠     56.5     98       24     22     刻明瑜     73.0     98       25     24     林采慧     52.5     98       25     24     林采慧     52.5     98       25     24     林采慧     52.5     98       26     > 10     02     10     10                                                                                                    | 15              | 19                    | 林追文                     | 70.5                         | 98                                                                                                    |                   | a.              | Gp             | hoto                                    |              | 123.csv                                    |         |                          |                       |       |            |
| 11     11     15     陳家祥     67.5     98       18     16     潘彦廷     65.0     98       19     17     楊稚雯     61.5     98       20     18     鍾明君     70.0     98       21     19     王拓堯     87.0     98       22     20     簡紅嬪     71.0     98       23     21     杯美惠     56.5     98       24     22     39明瑜     73.0     98       25     24     林采慧     52.5     98       25     24     林采慧     52.5     98       25     24     43.0     00                                                                                                    | 16              | 14                    | 脯童豪                     | 84.5                         | 98                                                                                                    |                   | 1               | ρ              | ort                                     |              | 707-3.csv                                  |         |                          |                       |       |            |
| 11       10       Maxim       20         18       16       潘彦廷       65.0       98         19       17       楊稚雯       61.5       98         20       18       鐘明君       70.0       98         21       19       王拓堯       87.0       98         22       20       簡紅嬪       71.0       98         23       21       林美惠       56.5       98         24       22       30明瑜       73.0       98         25       24       林采慧       52.5       98         25       24       4x采慧       52.5       98         26       >>       00       00       00         26       >>       00       00       00                                                                                                    | 17              | 15                    | 「「「「「家社                 | 67.5                         | 98                                                                                                    | 我的                | 電腦              |                |                                         |              |                                            |         | _                        |                       |       |            |
| 10     17     陽相愛     61.5     98       19     17     楊相愛     61.5     98       20     18     鐘明君     70.0     98       21     19     王拓堯     87.0     98       22     20     簡銘嬪     11.0     98       23     21     林美惠     56.5     98       24     22     20     19     10.0       25     24     林采慧     52.5     98       25     24     4x采慧     52.5     98       25     24     4x采慧     50.0     00                                                                                                    | 18              | 16                    | 潘彦荘                     | 65.0                         | 98                                                                                                    |                   | 2               | 横安             | タ稲(ハ)                                   | 707-37. csv  |                                            |         |                          | (供友)                  |       |            |
| 20     18 鍾明君     10.0     98       21     19 王拓堯     87.0     98       22     20 簡鉅嬪     11.0     98       23     21 林美惠     56.5     98       24     22 劉明瑜     13.0     98       25     24 林采慧     52.5     98       26     → N     207.52     10                                                                                                    | 19              | 15                    | 福雅雲                     | 61.5                         | 98                                                                                                    |                   | 2               | <b>満安</b>      | * 1 月 1 1 1 1 1 1 1 1 1 1 1 1 1 1 1 1 1 | CON GERE     |                                            | 檔案名稱    | 或網站位址 (htt               | p://                  |       |            |
| 10     五/14     0       21     19     五/14     0       22     20     簡鉅嬪     11.0     98       23     21     林美惠     56.5     98       24     22     翌明瑜     13.0     98       25     24     林采慧     52.5     98       25     24     林采慧     52.5     98                                                                                                    | 20              | 18                    | a明君                     | 70.0                         | 98                                                                                                    |                   | •               | m. <del></del> | ****                                    | しい「「以里弧方     | (איר (MB) (איר (איר אין ד                  |         |                          |                       |       |            |
| 22     20     簡鉅嬪     1.0     98       23     21     林美惠     56.5     98       24     22     劉明瑜     13.0     98       25     24     林采慧     52.5     98       26     → N     207.52     月間日日     00                                                                                                    | 21              | 10                    | 王拓垚                     | 87.0                         | 98                                                                                                    |                   |                 |                |                                         |              |                                            |         |                          |                       |       |            |
| 23     21     林美惠     56.5     98       24     22     劉明瑜     73.0     98       25     24     林采慧     52.5     98       26     → N     207.322     第41.0     00                                                                                                    | 22              | 20                    | 前红塘                     | 71.0                         | 98                                                                                                    |                   |                 |                |                                         |              |                                            |         |                          |                       |       |            |
| 24     22     23     175.04     00       25     24     林采慧     52.3     98       26 → N     207.322     207.42     1                                                                                                    | 23              | 21                    | 林美重                     | 56.5                         | 92                                                                                                    |                   |                 |                |                                         |              |                                            |         |                          |                       |       |            |
| 25     24 林采慧     52.3     98       24     林采慧     52.5     98       25     27.32     第1.0     00                                                                                                    | 24              | 21                    | 空間を                     | 73 N                         | 90                                                                                                    |                   |                 |                |                                         |              |                                            |         |                          |                       |       |            |
|                                                                                                    | 25              | 24                    | 林空彗                     | 52.5                         | 90                                                                                                    |                   |                 |                |                                         |              |                                            |         |                          |                       |       |            |
|                                                                                                    | 20              |                       | 神子を                     | 81.0                         | 00                                                                                                    |                   |                 |                |                                         |              |                                            |         |                          |                       |       |            |
|                                                                                                    | + +             | ► ► ►  \207-32        |                         |                              |                                                                                                    |                   |                 |                |                                         |              |                                            |         |                          |                       |       | ) I        |
|                                                                                                    | 犹緒              | 1                     |                         |                              | 1                                                                                                    |                   | -               | _              |                                         | 1.1          | -                                          |         |                          |                       |       |            |

## 5.選取工具列的[檔案]->[另存新檔],檔案類型選擇為\*.CSV

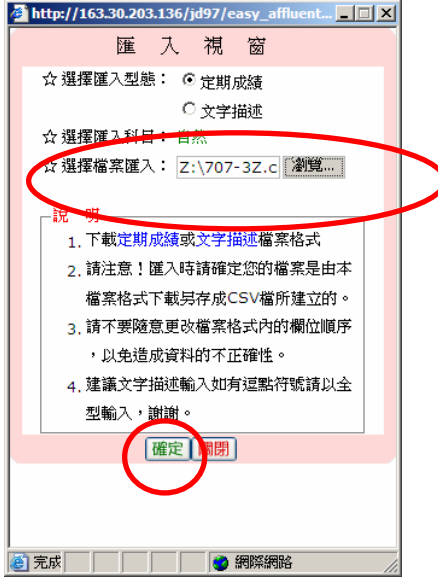